## Setting up a client in Portfolio Pathway

Log into PortfolioPathway.com using the following link: <u>https://advisor.portfoliopathway.com/</u> Once logged in go to Admin Center > ID Management

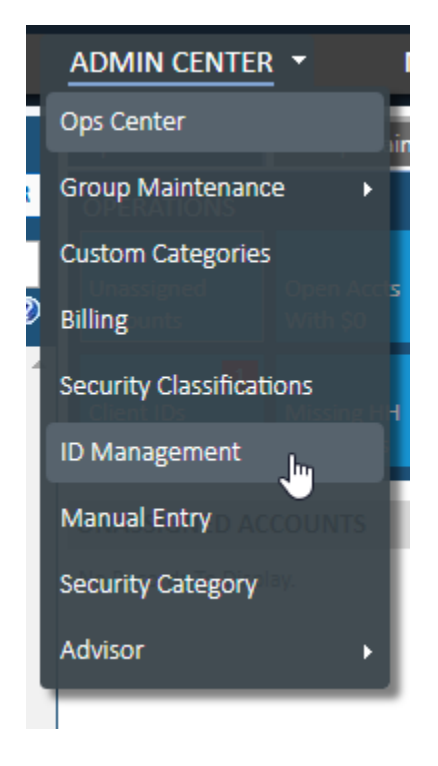

To begin the process of setting up the new client ID client on Client ID Setup

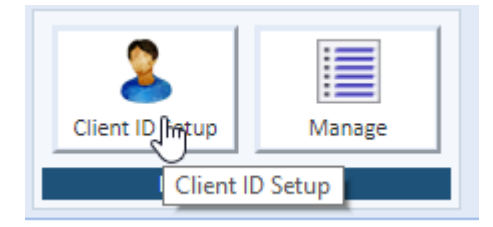

This will bring you to the Initiate Client ID setup screen. Complete the areas highlighted below. You will need to ensure you have the proper email address and the name of the household in Portfolio Pathway they are associated with in order to completed this step.

| SET UP CLENT ID                   |                                                                                                    |                                                     |  |  |  |  |
|-----------------------------------|----------------------------------------------------------------------------------------------------|-----------------------------------------------------|--|--|--|--|
| INITIATE CLIENT ID                | INTIATE CLENT ID                                                                                                    |                                                     |  |  |  |  |
| This ID will be used for r        | nyfnancialaccount.com as well as the Portfolio Pathway Client View mobile app.                                                                                                    |                                                     |  |  |  |  |
| Email greeting:                   | (i.e. Dear John)                                                                                                    |                                                     |  |  |  |  |
| Email:                            |                                                                                                    |                                                     |  |  |  |  |
| Select household<br>to associate: | Tipe a household name                                                                                                    |                                                     |  |  |  |  |
| In order to complete the          | process, your client will need to click a link that directs them to the website for volidation. The link is in the email template that you can copy into your clipboard or draft in your debuit desktap email application. |                                                     |  |  |  |  |
|                                   |                                                                                                    | COPY EMAIL TO CLIPBOARD LAUNCH IN EMAIL APPLICATION |  |  |  |  |

Once completed you can either choose to copy the email to the clipboard and paste it into Outlook or you can Launch the email directly into the email application being utilized. Please note that an email address cannot be utilized more than once. You will receive an error message if it is already in the system as a user.

or draft in your default desktop email application.

 COPY EMAIL TO CLIPBOARD
 LAUNCH IN EMAIL APPLICATION

 This user is already associated with a different household. If you wish to resend the email, please do so from the ID Management page.

 $\wedge$ 

The email will look similar to the one below:

| File Message   Name     Paste     Point     B z U   B z U                                                                                                    | <b></b>                                  | <b>ა</b> წ_ ↑                                                                                                    | ↓ 🥵 🗟 ÷                                                  |                                                |                                         |                                     | Untitled - M                                      | Nessage (HTML)                                                                                            |                              |                 |  | ੑੑੑੑੑੑੑੑੑੑੑੑੑੑੑੑੑ |
|----------------------------------------------------------------------------------------------------|------------------------------------------|----------------------------------------------------------------------------------------------------|----------------------------------------------------------|------------------------------------------------|-----------------------------------------|-------------------------------------|---------------------------------------------------|----------------------------------------------------------------------------------------------------|------------------------------|-----------------|--|-------------------|
| Solution   Part   Part </th <th>File</th> <th>Message</th> <th>Insert Options</th> <th>Format Text</th> <th>Review Q</th> <th>Tell me what yo</th> <th>ou want to do</th> <th></th> <th></th> <th></th> <th></th> <th></th> | File                                     | Message                                                                                                    | Insert Options                                           | Format Text                                    | Review Q                                | Tell me what yo                     | ou want to do                                     |                                                                                                    |                              |                 |  |                   |
| Form j.chyllo@portfoliopathway.com     Send       Subject            Dear Joe,   Please use the link below to set up your client ID:   https://myfinancialaccount.com/user-setup?q=Oeb%252fhxnBD26a9AT%252bi4E%252bFOucDoiXVi90x53rgTRdcEIdh2VmPRbro1PTvIEw%252fys8lZVqpIDFr%   252ftdNKrvuOQmVE7W5KN1mUb%252fusV43nAWZcD2IAblo238MuM2IMIGw55Rqwt.dBI0MFpEOvyfj%252biz7BYs5%252fx7orjonM6lyM8F4qq7Lg3pFN9rORQS4aV0gx2G%252f   Joane Chyllo   Advior Support Specialist   Deak: 300:970-980000tion 2        Totfoliopathway.com         Totfoliopathway.com                                                                                                    | Paste                                    | 6 Cut<br>≧ Copy<br>≸ Format Paint<br>pboard                                                                                                    | Calibri (Boc v 1<br>B I U a                              | 1 • A* A*   ∷ =<br>✓ • ▲ •   三 =<br>Basic Text | - 1 - 1 - 1 - 1 - 1 - 1 - 1 - 1 - 1 - 1 | ddress Check<br>Book Names<br>Names | Attach Attach Signature<br>File - Item<br>Include | <ul> <li>Follow Up *</li> <li>High Importance</li> <li>Low Importance</li> <li>Tags Importance</li> </ul> | Office<br>Add-ins<br>Add-ins | Dynamics<br>365 |  |                   |
| Dear Joe,         Please use the link below to set up your client ID:         https://myfinancialaccount.com/user-setup?q=Oeb%252fhxnBD26a9AT%252bi4E%252bFOucDoiXV/90xS3rgTRdcEJdh2VmPRbro1PTvIEw%252fys8lZVqplDFr%         252ftdNKrvuOQmVE7VV5KN1mUb%252fusV43nAWZcDZIAbJo238MuM2IMIGwS5RqwLdBLOMFpEOyY/9%252biz7BYs5%252fx7orjonM6lyM8F4qq7Lg3pFN9rORQS4aV0gxZG%252f         Joanne Chyllo         Advisor Support Specialist         Desk: 800-970-9080 Option 2         im       f         im       f                                                                                                    | ۲<br>Send                                | From  To Cc Subject                                                                                                    | jchyllo@portfoliopa                                      | thway.com                                      |                                         |                                     |                                                   |                                                                                                    |                              |                 |  |                   |
| Joanne Chyllo<br>Advisor Support Specialist<br>Desk: 800-970-9080 Option 2<br>portfoliopathway<br>www.portfoliopathway.com<br>in f                                                                                                    | Dear<br>Please<br><u>https:</u><br>252ft | Dear Joe,<br>Please use the link below to set up your client ID:<br>https://myfinancialaccount.com/user-setup?q=Oeb%252fhxnBD26a9AT%252bi4E%252bFOucDoiXVj90xS3rgTRdcEJdh2VmPRbro1PTvIEw%252fys8lZVqplDFr%<br>252ftdNKrvuOQmVE7W5KN1mUb%252fusV43nAWZcDZIAbJo238MuM2IMIGwSSRqwLdBL0MFpEOyYj9%252biz7BYs5%252fx7orjonM6lyM8F4qq7Lg3pFN9rORQS4aV0gxZG%252f |                                                          |                                                |                                         |                                     |                                                   |                                                                                                    |                              |                 |  |                   |
|                                                                                                    | Joan<br>Adviso<br>Desk: 8<br>WWW.        | r Support Spe<br>300-970-9080<br>portfoliopa<br>f                                                                                                    | ecialist<br>) Option 2<br><b>iopathway</b><br>Ithway.com |                                                | 2                                       |                                     |                                                   |                                                                                                    |                              |                 |  |                   |

Once the client clicks on the email link provided in the email Portfolio Pathway's system will automatically generate another email to that individual that will provide a unique PIN number that will need to be used to complete the validation.

| portfoliopathway                                                                                                    |                                                                                            |  |          |  |  |  |  |  |
|----------------------------------------------------------------------------------------------------|--------------------------------------------------------------------------------------------|--|----------|--|--|--|--|--|
| Your financial advisor, Smith Capital, has requested a user ID for you. In order to complete this process, please check your email sent by myfinancialaccount.com for your PIN number. |                                                                                            |  |          |  |  |  |  |  |
| Once the PIN is ente                                                                                                    | Once the PIN is entered, please complete the remaining questions.                          |  |          |  |  |  |  |  |
| PIN Number:                                                                                                    |                                                                                            |  | Validate |  |  |  |  |  |
| ▼ Why do I need to                                                                                                    | ▼ Why do I need to set up a new User account?                                              |  |          |  |  |  |  |  |
|                                                                                                    | right © 2019 Portfolio Pathway. All Rights Reserve<br><b>Privacy Policy   Terms of Use</b> |  |          |  |  |  |  |  |
|                                                                                                    |                                                                                            |  |          |  |  |  |  |  |
|                                                                                                    |                                                                                            |  |          |  |  |  |  |  |

They will need to enter the PIN number provided in that email and hit Validate

| portfoliopathway                                                   |                                                                                                    |          |  |  |  |  |  |
|--------------------------------------------------------------------|----------------------------------------------------------------------------------------------------|----------|--|--|--|--|--|
| Your financial advise<br>order to complete t<br>myfinancialaccount | Your financial advisor, Smith Capital, has requested a user ID for you. In order to complete this process, please check your email sent by myfinancialaccount.com for your PIN number. |          |  |  |  |  |  |
| Once the PIN is ente                                               | Once the PIN is entered, please complete the remaining questions.                                                                                                    |          |  |  |  |  |  |
| PIN Number:                                                        |                                                                                                    | Validate |  |  |  |  |  |
| ▼ Why do I need to                                                 | ▼ Why do I need to set up a new User account?                                                                                                    |          |  |  |  |  |  |
|                                                                    | Copyright © 2019 Portfolio Pathway. All Rights Reserved.<br>Privacy Policy   Terms of Use                                                                                              |          |  |  |  |  |  |
|                                                                    |                                                                                                    |          |  |  |  |  |  |
|                                                                    |                                                                                                    |          |  |  |  |  |  |

Once they hit Validate it will bring them to a Sign up screen. They will need to provide the details below and hit Create User.

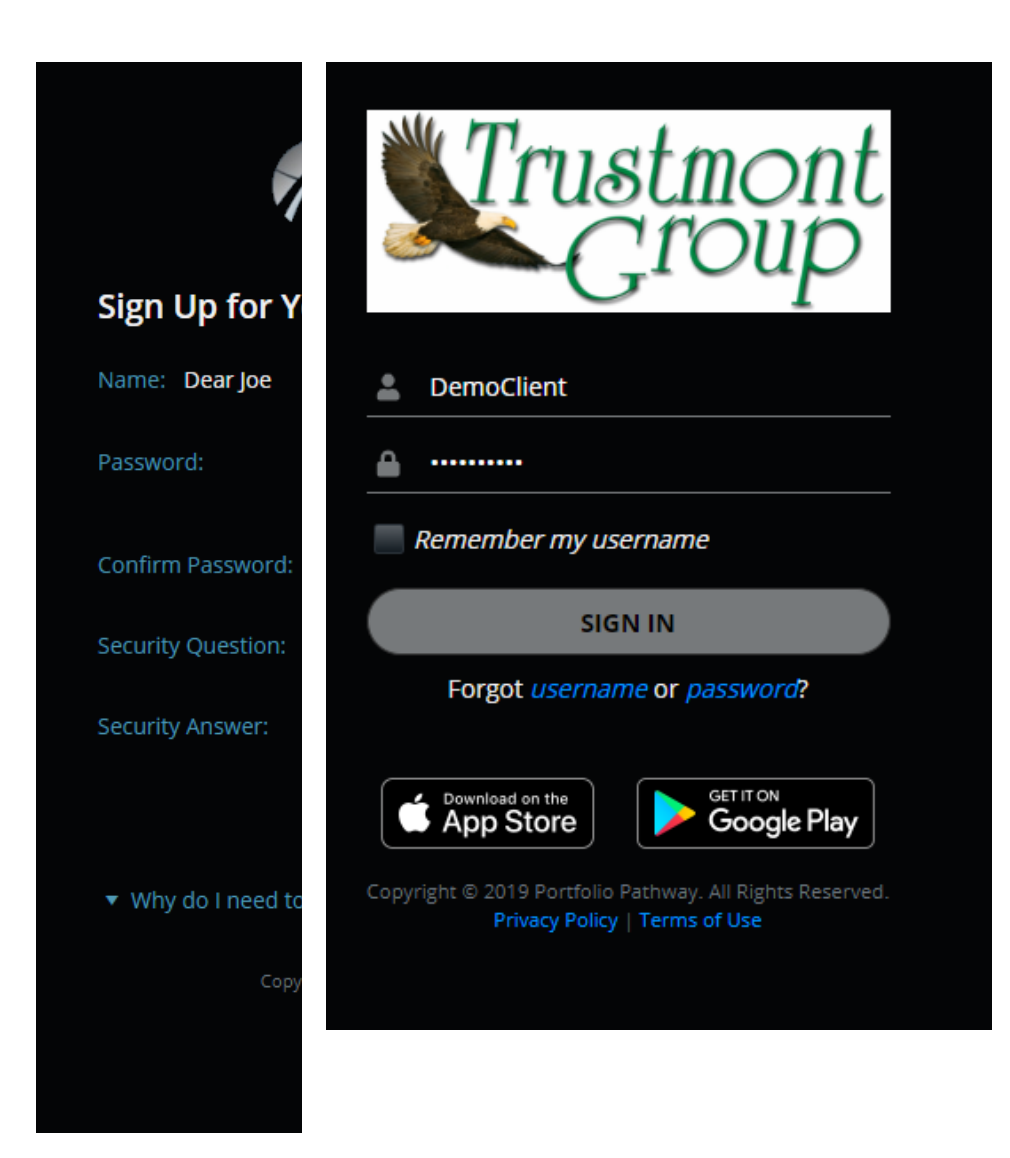

Once that is completed they will have a User Account created for access to Portfolio Pathway using the link: <u>https://www.myfinancialaccount.com/Trustmontgroup/login</u>